AUTONOME PROVINZ BOZEN - SÜDTIROL

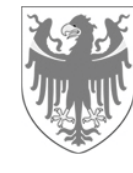

PROVINCIA AUTONOMA DI BOLZANO - ALTO ADIGE

Organismo pagatore della Provincia autonoma di Bolzano OPPAB

Direzione

## Anleitung zur Rücküberweisung von Prämien mittels pagoPA

Auf den folgenden Seiten finden Sie eine Schritt-für-Schritt Anleitung zur Durchführung der Prämien-Rückerstattung mit pagoPA.

- 1. Öffnen Sie die Webseite des Zahlungsportals des Landes https://de.epays.it/pagonetAAR/default/homepage.do
- 2. Klicken Sie auf das Feld pagoPA®-Zahlungen (siehe roter Pfeil unten).

Landeszahlstelle

LZS

Direktion

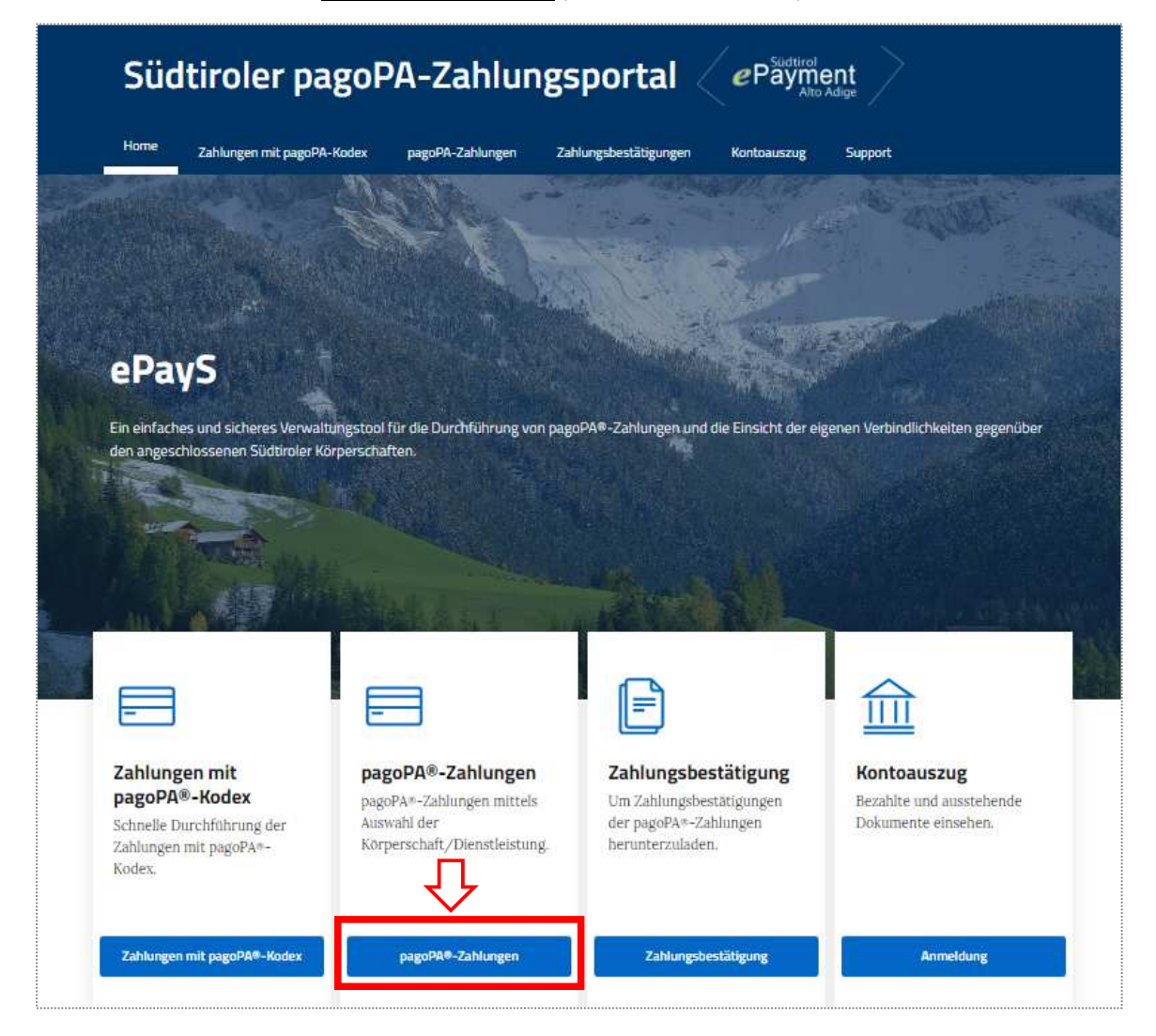

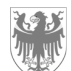

3. Klicken Sie auf das Kästchen Autonome Provinz Bozen (siehe roter Pfeil unten).

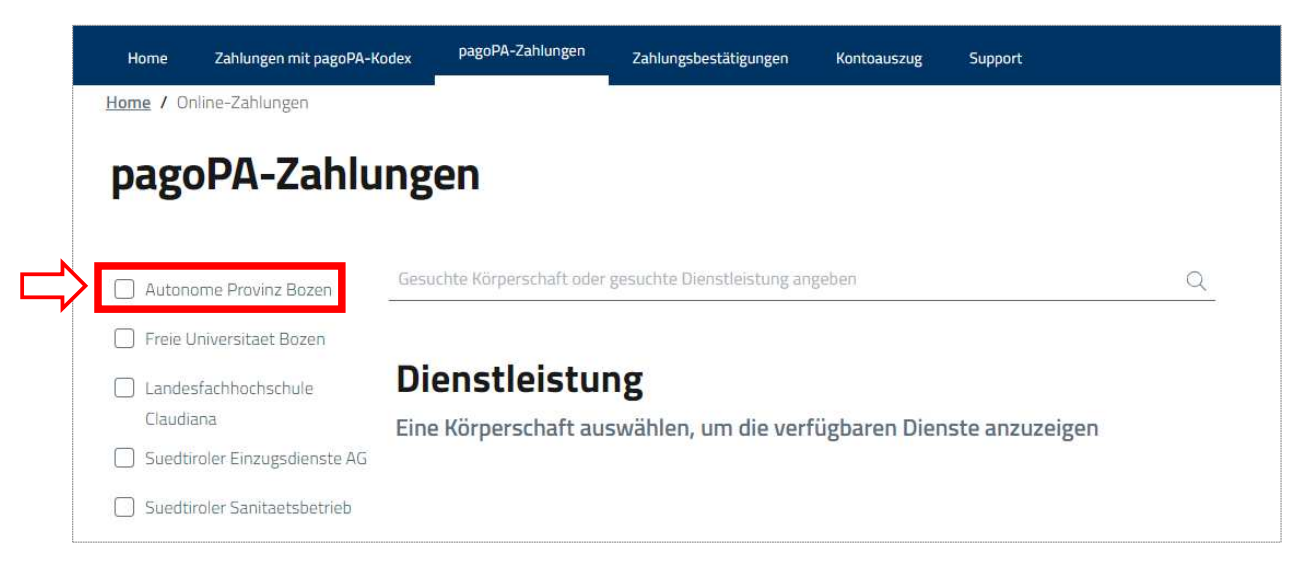

| Südtiroler pagoPA-Zahlungsportal                            |                                   |                                |                                                       |  |
|-------------------------------------------------------------|-----------------------------------|--------------------------------|-------------------------------------------------------|--|
| Home Zahlungen mit pagoPA-Ko                                | dex pagoPA-Zahlungen Zah          | lungsbestätigungen Kontoauszug | Support                                               |  |
| Home / Online-Zahlungen                                     |                                   |                                |                                                       |  |
| pagoPA-Zahlu                                                | ngen                              |                                |                                                       |  |
| Autonome Provinz Bozen                                      | Gesuchte Körperschaft oder gesuch | nte Dienstleistung angeben     | Q                                                     |  |
| Freie Universitaet Bozen                                    |                                   |                                |                                                       |  |
| <ul> <li>Landesfachhochschule</li> <li>Claudiana</li> </ul> | Dienstleistung                    |                                |                                                       |  |
| Suedtiroler Einzugsdienste AG                               | Autonome Provinz Bozen            | Autonome Provinz Bozen         | Autonome Provinz Bozen                                |  |
| Suedtiroler Sanitaetsbetrieb                                | Genehmigungen                     | Stempelmarke                   | Verwaltungsstraten                                    |  |
| KÖRPERSCHAFT AUSWÄHLEN                                      |                                   |                                |                                                       |  |
| 🗌 > Gemeinden                                               | $Zahlen \rightarrow$              | $Zahlen \rightarrow$           | Zahlen →                                              |  |
| > Bezirksgemeinschaften                                     |                                   |                                |                                                       |  |
| >Berufskammern                                              | Autonome Provinz Bozen            | Autonome Provinz Bozen         | Autonome Provinz Bozen                                |  |
| >Seniorenwohnheime - oeBPB                                  | Zahlungsaufforderung<br>en        | Ratenzahlungen                 | Landeszahlstelle -<br>Rueckerstattung von<br>Praemien |  |
| > Deutschsprachige Schulen                                  |                                   |                                | ridemen                                               |  |
| >Italienische Schulen                                       | $Zahlen \rightarrow$              | $Zahlen \rightarrow$           | Zahlen →                                              |  |
| >Ladinische Schulen                                         |                                   |                                |                                                       |  |
| > Berufsschulen                                             |                                   |                                | 2 von 2                                               |  |

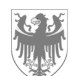

Seite / Pag. 3

5. Geben Sie nun alle erforderlichen Zahlungsinformationen ein.

| Home                                                               | Zahlungen mit pagoPA-Kodex                                                                                                    | pagoPA-Zahlungen                     | Zahlungsbestätigungen                                                                                       | Kontoauszug                                                                                                    | Support                                                                                                    |
|--------------------------------------------------------------------|----------------------------------------------------------------------------------------------------|--------------------------------------|----------------------------------------------------------------------------------------------------|----------------------------------------------------------------------------------------------------|----------------------------------------------------------------------------------------------------|
| <u>Home</u> / <u>O</u><br>Landeszahi                               | nline-Zahlungen  /<br>Istelle – Rueckerstattung von Pra                                                                            | emien                                |                                                                                                    |                                                                                                    |                                                                                                    |
| page                                                               | oPA-Zahlung                                                                                                    | en                                   |                                                                                                    |                                                                                                    |                                                                                                    |
| Zahlung a                                                          | n die Körperschaft:                                                                                                    |                                      |                                                                                                    |                                                                                                    |                                                                                                    |
| Autonor<br>Für den Di                                              | ne Provinz Bozen - Lano<br>enst:                                                                                                   | eszanistelle                         |                                                                                                    |                                                                                                    |                                                                                                    |
| Landesz                                                            | zahlstelle - <mark>Rueckerstatt</mark> u                                                                                           | ung von Praemien                     |                                                                                                    |                                                                                                    |                                                                                                    |
| Die Felder                                                         | mit (P) sind OBJehtfatters                                                                                                    |                                      |                                                                                                    |                                                                                                    |                                                                                                    |
| Die Feider                                                         | mit (1) sind Prichtreider                                                                                                    |                                      |                                                                                                    |                                                                                                    |                                                                                                    |
| Zahlun                                                             | igsdaten                                                                                                    |                                      | den rü                                                                                                    | ckzuerstattend                                                                                                    | den Betrag hier einfüge                                                                                                    |
|                                                                    |                                                                                                    |                                      |                                                                                                    |                                                                                                    | Euro*                                                                                                    |
| lautend auf:<br>Autonom                                            | e Provinz Bozen - Landeszahlst                                                                                                    | elle                                 |                                                                                                    | 7                                                                                                    | Euro'                                                                                                    |
| lautend auf-<br>Autonom<br>Zahlungs                                | e Provinz Bozen - Landeszahlsto<br>grund* Nachname und Na                                                                          | elle<br>ame, xxx vom xx/xx/x         | Unter<br>Nachnah<br>und Date<br>Sie von d<br>- Bei PEC                                                      | Zahlungsgru<br>me und N<br>um der Zahl<br>er Landesza<br>C-Übermittlur                                                      | Euro*<br><u>nd</u> geben Sie<br><b>Jame, Protokolinur</b><br>lungsaufforderung an<br>ahlstelle erhalten hab-<br>ng: Protokolinummer                                                                                     |
| lautend auf-<br>Autonom<br>Zahlungs                                | grund*                                                                                                    | elle<br>ame, xxx vom xx/xx/x         | Unter<br>Nachnah<br>und Date<br>Sie von d<br>- Bei PEC<br>Betreff<br>- Bei Bri                              | Zahlungsgru<br>me und N<br>um der Zahl<br>er Landesza<br>C-Übermittlur<br>der PEC enti<br>ef-Übermittlu                     | Euro*<br><u>Ind</u> geben Sie<br><b>Jame, Protokolinur</b><br>lungsaufforderung an<br>ahlstelle erhalten hab<br>ng: Protokolinummer<br>halten;<br>ung: die Protokolinu                                                  |
| lautend auf.<br>Autonom<br>Zahlungs<br>Zahlun<br>Haben Sie         | e Provinz Bozen - Landeszahlsto<br>grund* Nachname und Na<br>ngsdaten                                                              | elle<br>ame, xxx vom xx/xx/x         | Unter<br>Nachnah<br>und Date<br>Sie von d<br>- Bei PEC<br>Betreff<br>- Bei Bri<br>ist am                    | Zahlungsgru<br>ime und N<br>um der Zahl<br>er Landesza<br>C-Übermittlur<br>der PEC enti<br>ef-Übermittlur<br>rechten Lä     | nd geben Sie<br>Jame, Protokollnur<br>lungsaufforderung an<br>ahlstelle erhalten hab<br>ng: Protokollnummer<br>halten;<br>ung: die Protokollnu<br>ingsrand des Schre                                                    |
| lautend auf:<br>Autonom<br>Zahlungs<br>Zahlun<br>Haben Sie         | e Provinz Bozen - Landeszahlsto<br>grund* Nachname und Na<br>ogsdaten<br>einen Wohnsitz im Ausland?                                | elle<br>ame, xxx vom xx/xx/x         | xxx Unter A<br>Nachnah<br>und Datu<br>Sie von d<br>- Bei PEC<br>Betreff<br>- Bei Briu<br>ist am<br>abzules  | Zahlungsgru<br>me und N<br>um der Zahl<br>er Landesza<br>C-Übermittlu<br>der PEC ent<br>ef-Übermittlu<br>rechten Lä<br>en   | nd geben Sie<br>Jame, Protokolinur<br>lungsaufforderung an<br>ahlstelle erhalten hab<br>ng: Protokolinummer<br>halten;<br>ung: die Protokolinu<br>ingsrand des Schre                                                    |
| lautend auf:<br>Autonom<br>Zahlungs<br>Zahlun<br>Haben Sie<br>O Ja | e Provinz Bozen - Landeszahlstr<br>grund*Nachname und Na<br>ogsdaten<br>einen Wohnsitz im Ausland?                                 | elle<br>ame, xxx vom xx/xx/x         | xxx<br>Unter<br>Nachnah<br>und Datt<br>Sie von d<br>- Bei PEC<br>Betreff<br>- Bei Bri<br>ist am<br>abzules  | Zahlungsgru<br>me und N<br>um der Zahl<br>er Landesza<br>C-Übermittlu<br>der PEC enti<br>ef-Übermittlu<br>rechten Lä<br>sen | nd geben Sie<br>Name, Protokollnur<br>lungsaufforderung an<br>ahlstelle erhalten hab<br>ng: Protokollnummer<br>halten;<br>ung: die Protokollnu<br>ingsrand des Schre                                                    |
| Iautend auf:<br>Autonom<br>Zahlungs<br>Zahlung<br>Haben Sie<br>Ja  | e Provinz Bozen - Landeszahlsto<br>grund* Nachname und Na<br>ngsdaten<br>einen Wohnsitz im Ausland?<br>Nein<br>te oder Firmenname* | elle<br>ame, xxx vom xx/xx/x<br>Name | xxx<br>Unter<br>Nachnah<br>und Date<br>Sie von d<br>- Bei PEC<br>Betreff<br>- Bei Brii<br>ist am<br>abzules | Zahlungsgru<br>me und N<br>um der Zahl<br>er Landesza<br>C-Übermittlu<br>der PEC enti<br>ef-Übermittlu<br>rechten Lä<br>sen | Euro*<br><u>Ind</u> geben Sie<br>Name, Protokollnur<br>lungsaufforderung an<br>ahlstelle erhalten hab<br>ng: Protokollnummer<br>halten;<br>ung: die Protokollnum<br>ingsrand des Schree<br>nmer / MwSt-Nr. des Schuldne |

- 6. Sobald sie Alle Felder ausgefüllt haben, klicken Sie auf das Feld Weiter.
- 7. Sie sehen nun eine Zusammenfassung der eingegeben Daten:
  - Falls Sie Eingabefehler bemerken, klicken Sie auf das Feld **Zurück** und führen Sie die erforderlichen Korrekturen durch;
  - Wenn alle Daten korrekt eingegeben wurden, haben Sie nun zwei Möglichkeiten, um fortzufahren;

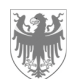

8. 1. Für die <u>Bezahlung mit Zahlschein</u> an einem pagoPA Schalter (das sind Banken, Postämter, Tabakwaren) oder über Ihr Homebanking oder eine spezielle APP, klicken Sie auf das Feld <u>pagoPA-Zahlungsmitteilung erstellen</u> (siehe roten Pfeil).

| Südtiroler pagoPA-Zahlungsportal                                                                                                    |                                                  |                   |                               |
|----------------------------------------------------------------------------------------------------|--------------------------------------------------|-------------------|-------------------------------|
| Home Zahlungen mit pagoPA-Kodex pagoPA-Zahlungen                                                                                                    | Zahlungabestätigungen                            | Kontoauszug       | Support                       |
| Home / PagoPA-Zahlungen /<br>andeszahlstelle - Hueckerstattung von Praemien                                                                                                    |                                                  |                   |                               |
| pagoPA-Zahlungen                                                                                                    |                                                  |                   |                               |
| Zahlung an die Körperschaft:<br>Autonome Provinz Bozen – Landeszahlstelle                                                                                                    |                                                  |                   |                               |
| <sup>Für den Dienat:</sup><br>Landeszahlstelle - <mark>R</mark> ueckerstattung von Praemien                                                                                                    |                                                  |                   |                               |
| Die Felder mit (*) sind Pflichtfelder                                                                                                    |                                                  |                   |                               |
| Zusammenfassung der Zahlungsdaten                                                                                                    |                                                  |                   |                               |
|                                                                                                    |                                                  |                   | Euro                          |
|                                                                                                    |                                                  |                   | 10,00                         |
| laufend auf<br>Autonome Provinz Bozen - Landeszahistelle                                                                                                    |                                                  |                   |                               |
| Zahlungsgrund                                                                                                    |                                                  |                   |                               |
| NACHNAME UND NAME, XXX VOM XX/XX/XXXX                                                                                                    |                                                  |                   |                               |
| Burchgeführt von<br>Name                                                                                                    | Staft                                            |                   |                               |
|                                                                                                    | BOZEN (BZ) - 3910                                | 0                 |                               |
| Umgetzt mit der Zahlung fortzufahren, klicken Sie auf <b>in den Warenk</b><br>Um an einem pagoPA-Schalter (z.B.: Banken, Postamter, Tabaktrafike<br>speziellen APP zu bezahlen, klicken Sie auf *pagoPA-Zahlungsmitteli | orb<br>en) über ihr Homeba god<br>ung erstellen" | ler mittels einer |                               |
| Zurück                                                                                                    | pagaPA-Zahlungsmitteilu                          | ung arstellen     | In den W <del>arunk</del> erb |

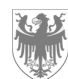

Das Programm generiert einen Zahlschein mit verschiedenen Kodexen (QR CODE und CBILL Kodex) im PDF-Format, mit dem Sie am Bank- oder Postschalter bzw. über e-Banking oder in Tabakwaren zahlen können (siehe nachfolgendes Beispiel).

|                                                                                                    | AVVISO DI PAGAMENTO                                                   |                                                                                                    | Südtiroler Einzugsdienste                                               |
|----------------------------------------------------------------------------------------------------|-----------------------------------------------------------------------|----------------------------------------------------------------------------------------------------|-------------------------------------------------------------------------|
| Landeszahistelle - Rueckerstattung v<br>XX/XX/XXXX                                                                         | ron Praemien · NACHNAME UN                                            | D NAME, XXX VOM                                                                                           | Alto Adige Riscossioni                                                  |
|                                                                                                    |                                                                       | For English and Ladin: suedtirolereinzu                                                                   | igsdienste.it/pagoPA                                                    |
| KÖRPERSCHAFT · ENTE                                                                                                    | 00390090215                                                           | EMPFÄNGER · DESTINATARIO                                                                                  |                                                                         |
| Provincia Autonoma di Bo                                                                                                   | olzano                                                                |                                                                                                    |                                                                         |
| Autonome Provinz Bozen                                                                                                    |                                                                       |                                                                                                    |                                                                         |
| Call Center Mo-Fr - Iu-ve: 9:00-17:00<br>Zahlungsbetreuung - Assistenza pagamento                                          | 800 984 274                                                           | 39100 BOZEN (BZ)                                                                                          |                                                                         |
| WIEVIEL UND WANN BEZAHLEN - QUA                                                                                            | NTO E QUANDO                                                          | WO BEZAHLEN - DOVE PAGARE                                                                                 |                                                                         |
| Betrag - Importo                                                                                                    | Fälligkeitsdatum - Entro II                                           | ONLINE                                                                                                    |                                                                         |
| 10,00 Euro                                                                                                    | 02/04/2024                                                            | mit der App IO, auf de epays.it, mittels<br>oder anderer zugellasenger Zahlungso                          | s Home Banking, einer Zählungsapp<br>Bensteister.                       |
| <ul> <li>Der angeführte Betrag könnte sich auf<br/>teilweisen Annullierungen oder Gutsch</li> </ul>                        | Grund von allfälligen auch<br>riften, Verzugsgebühren,                | con l'app ID, oppure sul sito it.epays.it<br>di pagamento o con gli altri canali abili                    | , dal tuo Home Banking, con la tua app<br>tati.                         |
| Straten, Zinsen oder anderen Kosten a<br>L'importo è aggiornato automaticamer<br>subire variazioni per eventuali sgravi, n | ndern.<br>nte dal sistema e potrebbe<br>note di credito, indennità di | IN IHRER UMGEBUNG - SUL TERR<br>beiBanken und ATM-Schaltern, in Pos<br>Tabaktrafiken und anderen angebund | <b>LTORIO</b><br>tämtern und Poststellen,<br>enen Dienstleistern.       |
| mora, sanzioni o interessi, ecc.                                                                                           |                                                                       | presso Banche e Sporteili ATM, negli (<br>Edicole, Ricevitorie, Supermercati, Tat<br>Convenzionati.       | uttici Postali e Punti Postali, nel Bar,<br>Naccherie e altri Esercenti |
|                                                                                                    |                                                                       | Liste der Zahlungsdienstleister - Lista                                                                   | canali pagamento: pagopa gov it<br>Ø                                    |
| ZAHLUNGSINFORMATIONEN · DATI PE                                                                                            | R IL PAGAMENTO                                                        | Einzige Rate fallig am                                                                                    | Rata unica entro II 02/04/2024                                          |
|                                                                                                    | Empfanger -<br>Glaubiger - Ente<br><b>Provincia Autonoma di Bol</b>   | zeno - Autonome Provinz Bozen                                                                             | Euro 10,00                                                              |
|                                                                                                    | Zahlungsgrund - Oggetto d<br>Landeszahlstelle - Rueckerstz            | iel<br>Ittung von Præmien - NACHNAME UND NAME,                                                            | XOOK MOIM 30K/30K/30DOX                                                 |
| Den <b>QR-Code</b> mit der Zahlungs-App                                                                                    | CBILL-Kodex<br>Cod. CBILL                                             | Zahlungsmitteilungskodex<br>Godice avviso                                                                 | St.Nr. der Körperschaft<br>Cod. Fiscale Ente Greditore                  |

scannen oder folgende Daten verwinden. Inquadra il codice OR con la tua app di pagamento o usa i dati accanto.

Codice avviso 3039 8245 7800 0023 45 Cod. Fiscale Ente Creditore 00390090215

2. Für weitere Zahlungsmöglichkeiten, klicken Sie auf das Feld In den Warenkorb. 8.

Sie gelangen zu einer Liste der Zahlungen, die Sie tätigen können:

AXI3I

- wenn Sie nur eine Zahlung tätigen müssen, dann klicken Sie auf das Feld Weiter; -
- wenn Sie mehr als eine Zahlung tätigen müssen, dann klicken Sie auf das Feld + Neue Zahlung hinzufügen;

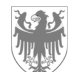

PROVINCIA AUTONOMA DI BOLZANO - ALTO ADIGE

Seite / Pag. 6

| turbed Attr Add | er Eregugsdernte<br>ge filsconomi |                  |                       |             | )그 Warenkorb (1) | I taliano |
|-----------------|-----------------------------------|------------------|-----------------------|-------------|------------------|-----------|
| Süd             | ltiroler pagoF                    | PA-Zahlur        | ngsportal             | e Payme     | ent >            |           |
| Home            | Zahlungen mit pagoPA-Kodex        | pagoPA-Zahlungen | Zahlungsbestätigungen | Kontonusaug | Support          |           |

Home / Online-Zahlungen pagoPA / Warenkorb

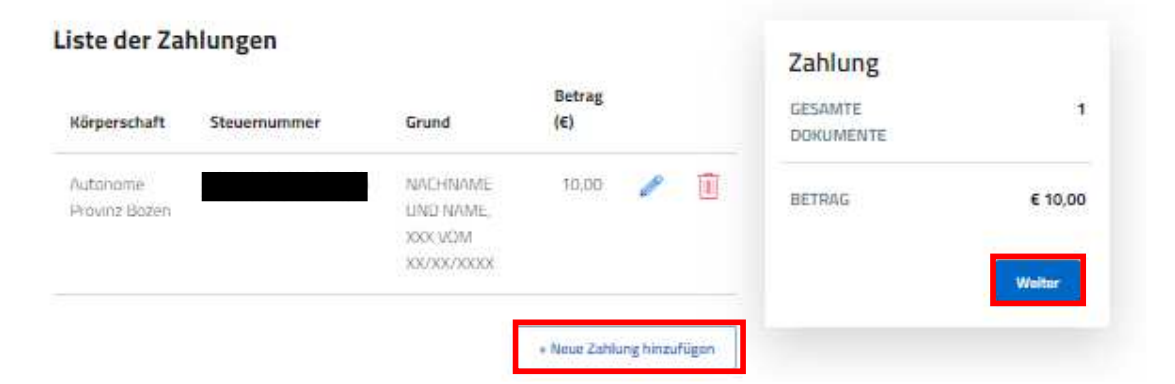

9. Falls Sie eine <u>Bestätigung der Zahlung</u> per E-Mail erhalten wollen, geben sie ihre E-Mail-Adresse hier ein. Klicken Sie dann auf <u>Zahlung tätigen.</u>

| Südtiroler pagoPA-Zahlungsportal |                                         |                       |                       |               |
|----------------------------------|-----------------------------------------|-----------------------|-----------------------|---------------|
| Home Zahlungen                   | mit pagoPA-Kodex pagoPA-Zahlungen       | Zahlungsbestätigungen | Kontoauszug Support   |               |
| tome / Online-Zahlun             | g <u>en pagoPA</u> / Warenkorb          |                       |                       |               |
| liste der Zahlu                  | ngen                                    |                       | Zahlung               |               |
| Steuernummer                     | Grund                                   | Betrag<br>(€)         | LAUFENDE<br>ZAHLUNGEN | 1             |
|                                  | NACHNAME UND NAME, XXX VOM<br>XXXXXXXXX | 10.00                 | BETRAG                | € 10,00       |
|                                  |                                         |                       | Zurück Zn             | hlung tätigen |
| Benachrichtigu                   | ngsmodus                                |                       |                       |               |
| Bestätigungsemail*               |                                         |                       | _                     |               |

Die Bestatigung der Zahlung wird an die angegebene E-Mail-Adresse gesendet Achtung: Eine ungültige Adresse führt dazu, dass Sie die E-Mail nicht empfangen

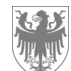

Seite / Pag. 7

10. Steigen Sie nun in den Zahlungsbereich ein, indem Sie entweder auf Zugang Mit SPID

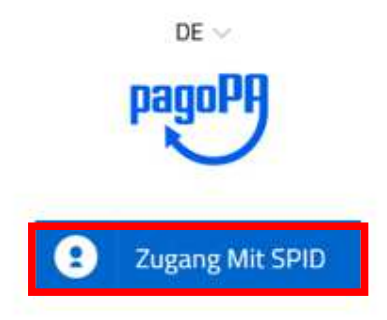

oder auf <u>Zugang mit Ihrer E-Mail-Adresse</u> klicken und geben Sie dann eine E-Mail-Adresse ein und klicken Sie auf <u>Weiter</u>.

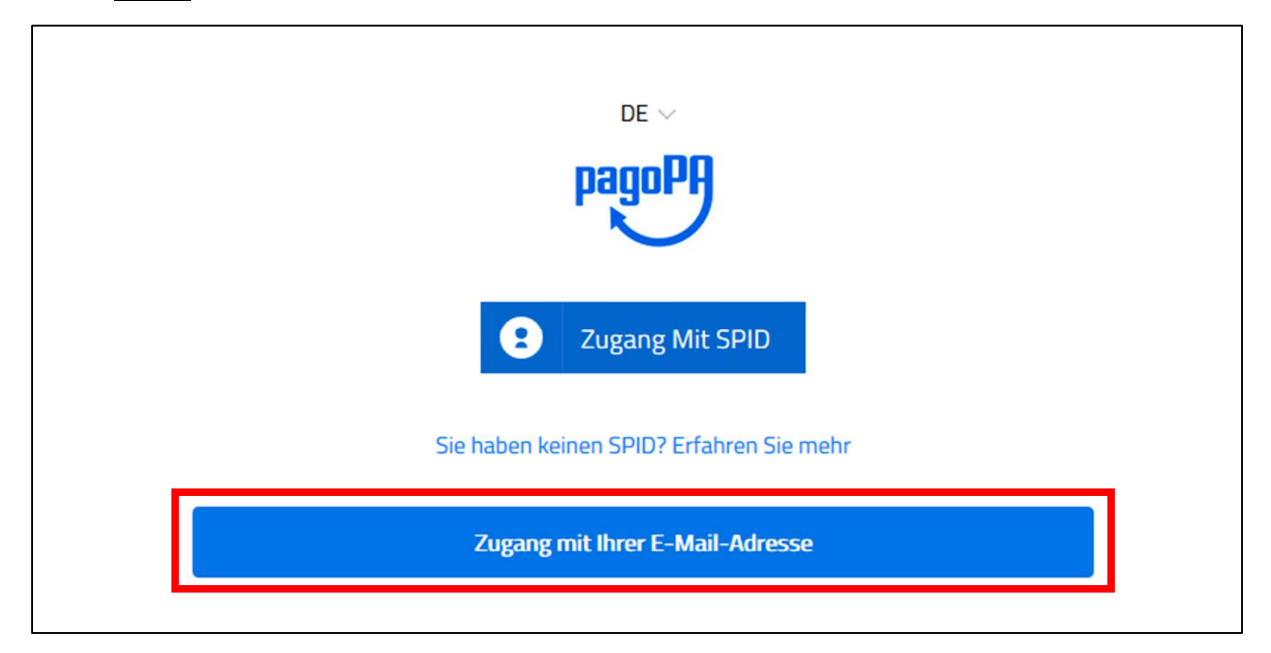

Geben Sie Ihre E-Mail-Adresse ein

|  | Weiter |  |  |
|--|--------|--|--|

**11.** Akzeptieren Sie die Datenschutzrichtlinien.

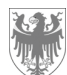

- 12. Wählen Sie nun eine Zahlungsart. Sie haben folgende Zahlungsmöglichkeiten:
  - KARTE (Kredit-, Debit-, Prepaid-Karten) → springen Sie zu Punkt 13
  - HOME BANKING → springen Sie zu Punkt 14
  - ANDERE ZAHLUNGSMÖGLICHKEITEN→ springen Sie zu Punkt 15

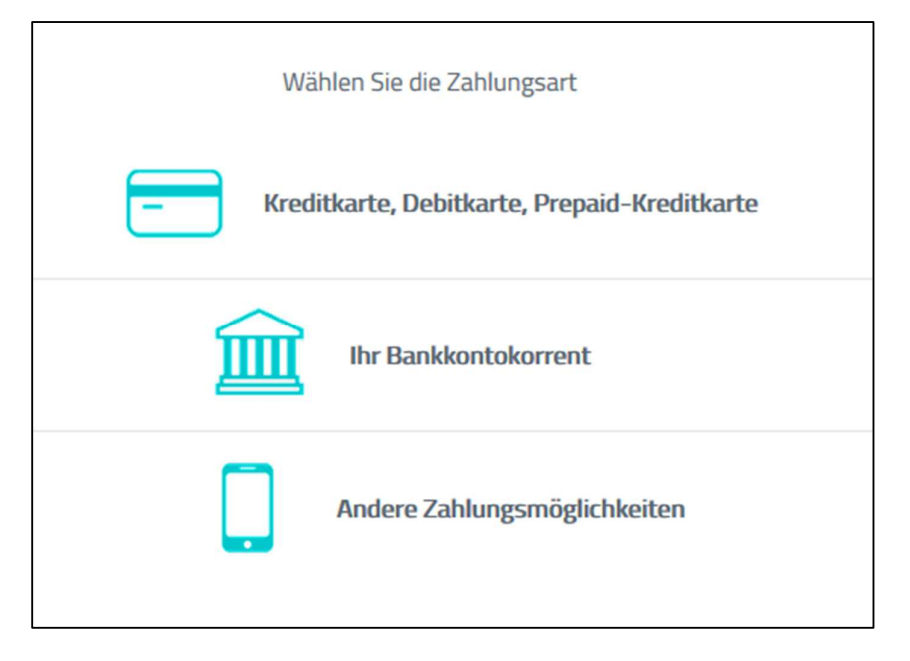

**13.** Geben Sie nun Ihre Kartendaten ein und klicken Sie auf <u>Weiter</u>.

| pagoPA akzeptiert dies | se Kredit-, Debit-, Prepaid-Karten    |
|------------------------|---------------------------------------|
| <b></b>                | ISA VISA<br>Electron Transfer @WestAr |
|                        |                                       |
| ame und Nachname       |                                       |
| reditkartennummer      |                                       |
| (080)                  |                                       |
| MM7JJ                  | L'UC                                  |

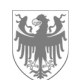

14. Falls das eigene Bankinstitut nicht vorhanden ist, empfehlen wir MyBank, um die Zahlung über das gewünschte Kreditinstitut durchzuführen. Sie werden dann auf das jeweilige Homebanking Portal weitergeleitet.

Zahlen Sie mit Ihrem Bankkontokorrent

Q Suchen Sie Ihre Bank Sortieren nach: Alphabetische Sortierung - Art: Aufsteigend -ICONTO V Pagamento diretto/Bonifico Höchstgebühr 0,60 € Banca Popolare di Sondrio SCRIGNO ≻ SCRIGNO Internet Banking Höchstgebühr 0,90 € INTESA SNIPAOLO Pago in Conto Höchstgebühr 0,00 € Postepay BancoPosta Impresa >Posteitaliane Conto BancoPosta Impresa Höchstgebühr 0,50 € Postepay BancoPosta Posteitaliane Conto BancoPosta Höchstgebühr 0,50 € Höchstgebühr 0,50 € MyBank MyBank

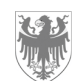

Seite / Pag. 10

## 15. ANDERE ZAHLUNGSMÖGLICHKEITEN

wählen Sie den Zahlungsdienstleister bei welchem Sie ein Konto besitzen

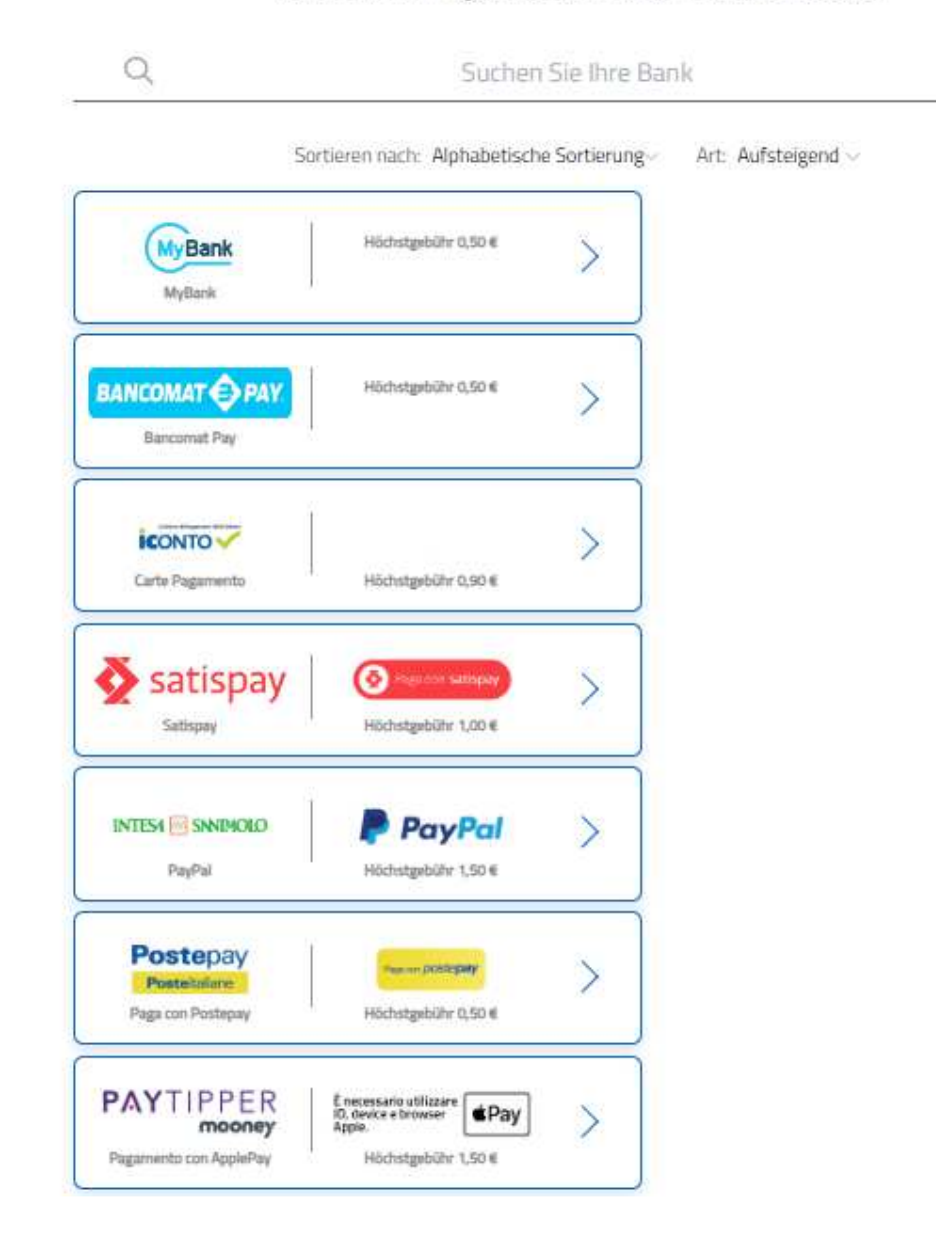